# Cambiar la contraseña de un usuario en dispositivos de firewall seguro

# Contenido

| Introducción                                            |
|---------------------------------------------------------|
| Prerequisites                                           |
| Requirements                                            |
| Componentes Utilizados                                  |
| Antecedentes                                            |
| Cambio de la contraseña de la interfaz Web de FMC       |
| Cambio de la contraseña de CLI de FMC/FTD               |
| Cambiar la contraseña de la interfaz web de FDM         |
| Cambiar la contraseña de FXOS/FCM desde la interfaz web |
| Cambiar la contraseña de FXOS/FCM desde la CLI          |
| Información Relacionada                                 |

### Introducción

Este documento describe los pasos para cambiar la interfaz web y las contraseñas de CLI en diferentes plataformas de Cisco Secure Firewall.

#### Prerequisites

Requirements

Cisco recomienda tener conocimientos básicos de estas tecnologías:

- Cisco Secure Firewall Management Center (FMC)
- Cisco Secure Firewall Device Manager (FDM)
- Sistema operativo extensible (FXOS) Cisco Firepower
- Cisco Firepower Chassis Manager (FCM)
- Cisco Secure Firewall Threat Defence (FTD)

**Componentes Utilizados** 

La información que contiene este documento se basa en las siguientes versiones de software y hardware.

- Cisco Firepower 4110 con FXOS v2.12(0.498).
- Cisco Secure Firewall Management Center 2600 v7.4.
- Cisco Secure Firewall Threat Defence gestionado por FDM v7.1.

La información que contiene este documento se creó a partir de los dispositivos en un ambiente de laboratorio específico. Todos los dispositivos que se utilizan en este documento se pusieron en funcionamiento con una configuración verificada (predeterminada). Si tiene una red en vivo, asegúrese de entender el posible impacto de cualquier comando.

#### Antecedentes

Los requisitos específicos para este documento incluyen:

- · Acceso a los dispositivos con una cuenta de usuario con privilegios de administrador
- Para el procedimiento de Cisco Secure Firewall Threat Defence es necesario utilizar la versión 7.0 o superior
- Para el procedimiento de Cisco Secure Firewall Management Center es necesario utilizar la versión 7.0 o superior
- Para el procedimiento del administrador de chasis Firepower, es necesario utilizar la versión 2.10.1.159 o superior

# Cambio de la contraseña de la interfaz Web de FMC

Paso 1. Vaya a Sistema. Haga clic en Usuarios:

| Firewall Management Center<br>Overview / Dashboards / Dashboard                                                               | Overview | Analysis    | Policies | Devices    | Objects        | Integration |     |         | Deploy                                                                   | ۵ 🚱 🕲                                                              | admin ~ dudu SECURE                                         |
|----------------------------------------------------------------------------------------------------|----------|-------------|----------|------------|----------------|-------------|-----|---------|--------------------------------------------------------------------------|--------------------------------------------------------------------|-------------------------------------------------------------|
| Summary Dashboard (restch.disaboard)<br>Provides a summary of activity on the appliance<br>Network × Threats Intrusion Events | Status ( | Geolocation | QoS      | Zero Trust | +              |             |     |         | Configuration<br>Users<br>Domains<br>Product Upgrades<br>Content Updates | Health<br>Monitor<br>Policy<br>Events<br>Exclude<br>Monitor Alerts | Monitoring<br>Audit<br>Syslog<br>Statistics<br>Teels        |
| Unique Applications over Time                                                                                                 |          | -           | - ×      | Top Web Aj | oplications Se | en          | - × | ▶ Top ( | Licenses<br>Smart Licenses<br>Classic Licenses                           |                                                                    | Backup/Restore<br>Scheduling<br>Import/Export<br>Data Purge |

Paso 2. Identifique el usuario en el que va a cambiar la contraseña y haga clic en el icono del lápiz:

| Firewall Management Center<br>System / Users / Users | Overview         | Analysis  | Policies     | Devices | Objects | Integration           | Deploy            | ۹ | 69 3 | > 0    | $\text{admin}   \lor $ | -diada<br>CISCO | SECURE    |
|------------------------------------------------------|------------------|-----------|--------------|---------|---------|-----------------------|-------------------|---|------|--------|------------------------|-----------------|-----------|
| Users User Roles External Authentic                  | tion Single Sign | -On (SSO) |              |         |         |                       |                   |   |      |        |                        |                 |           |
|                                                      |                  |           |              |         |         |                       |                   |   |      |        |                        | Crea            | ate User  |
|                                                      |                  |           |              |         |         |                       |                   |   |      | Filter |                        |                 |           |
| Username Real Na                                     | ne               | R         | oles         |         |         | Authentication Method | Password Lifetime |   |      |        | Enabl                  | led             | Actions   |
| admin                                                |                  | A         | dministrator |         |         | Internal              | Unlimited         |   |      |        |                        |                 | $\oslash$ |

#### Paso 3. Configure la nueva contraseña y haga clic en Guardar:

| iter Bales - Esteral Astronomication - Class - Control    |                                                   |  |
|-----------------------------------------------------------|---------------------------------------------------|--|
| s User Roles External Authentication Single Sign-On (SSO) |                                                   |  |
|                                                           | User Configuration                                |  |
|                                                           | User Name admin                                   |  |
|                                                           | Real Name                                         |  |
|                                                           | Authentication Use External Authentication Method |  |
|                                                           | Password                                          |  |
|                                                           | Confirm Password                                  |  |
|                                                           | Maximum Number of Failed Logins 0 (0 = Unlimited) |  |
|                                                           | Minimum Password Length 0                         |  |
|                                                           | Days Until Password Expiration 0 (0 = Unlimited)  |  |
|                                                           | Days Before Password Expiration Warning           |  |
|                                                           | Earre Discussed Department                        |  |
|                                                           | Options d Check Password Strength                 |  |
|                                                           | Exempt from Browser Session Timeout               |  |
|                                                           | User Role Configuration                           |  |
|                                                           | Administrator                                     |  |
|                                                           | External Database User (Read Only)                |  |
|                                                           | Security Analyst                                  |  |
|                                                           | Security Anaryst (kead omy)                       |  |
|                                                           | Default User Roles 🗹 Intrusion Admin              |  |
|                                                           | Access Admin                                      |  |
|                                                           | Vetwork Admin                                     |  |
|                                                           | Maintenance User                                  |  |
|                                                           | Threat Intelligence Director (TID) User           |  |
|                                                           | Cancel Save                                       |  |

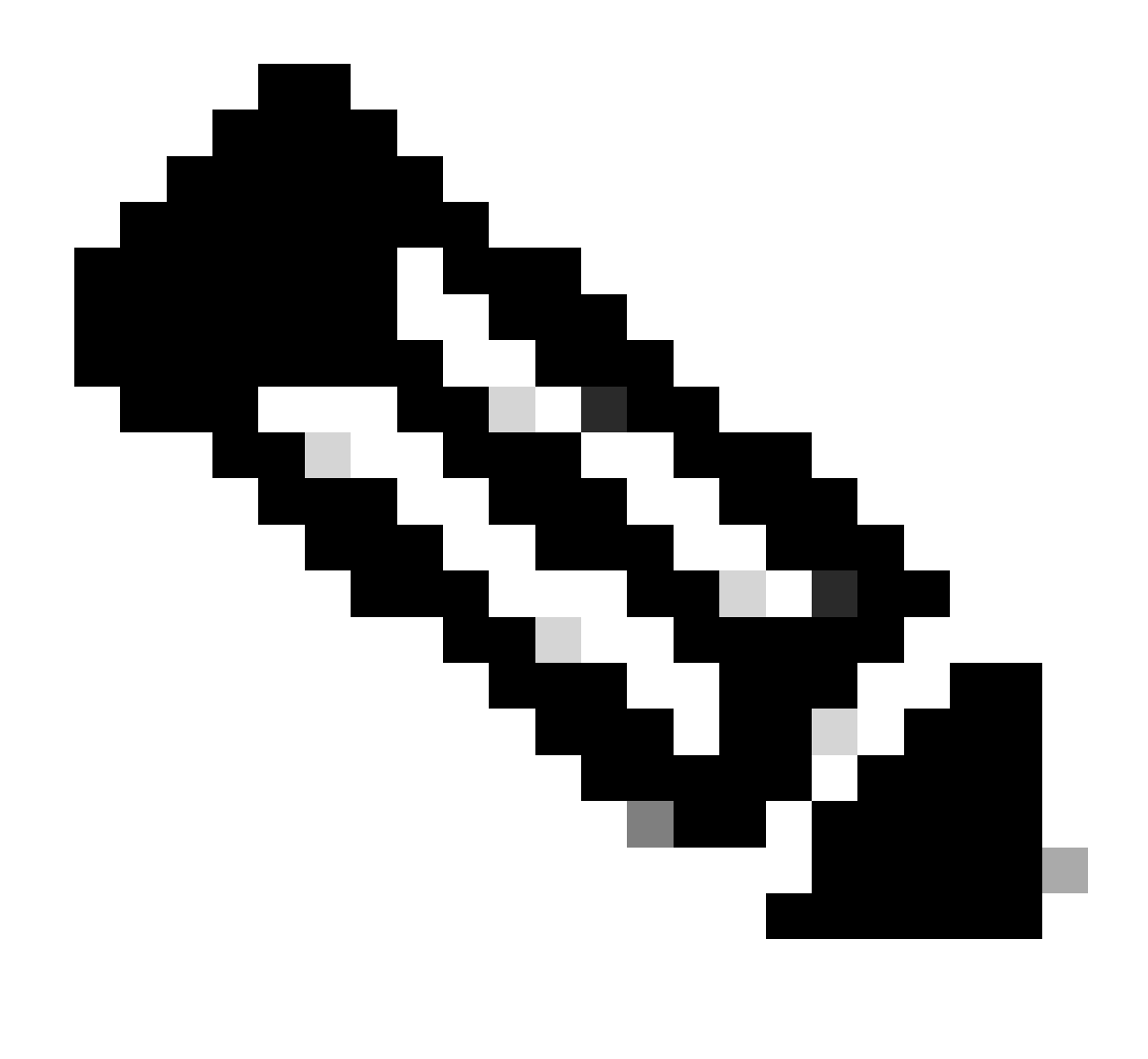

Nota: Tenga en cuenta que solo para FMC, la interfaz web y la interfaz de línea de comandos usuario/contraseña son independientes.

# Cambio de la contraseña de CLI de FMC/FTD

Paso 1. Inicie sesión en el dispositivo a través de SSH o del cable de consola y aplique el siguiente comando:

>configure password

Paso 2. Introduzca la contraseña actual y, a continuación, la nueva contraseña, confirme la contraseña introducida y escriba Enter:

> configure password Enter current password: Enter new password: Confirm new password: Password Update successful.

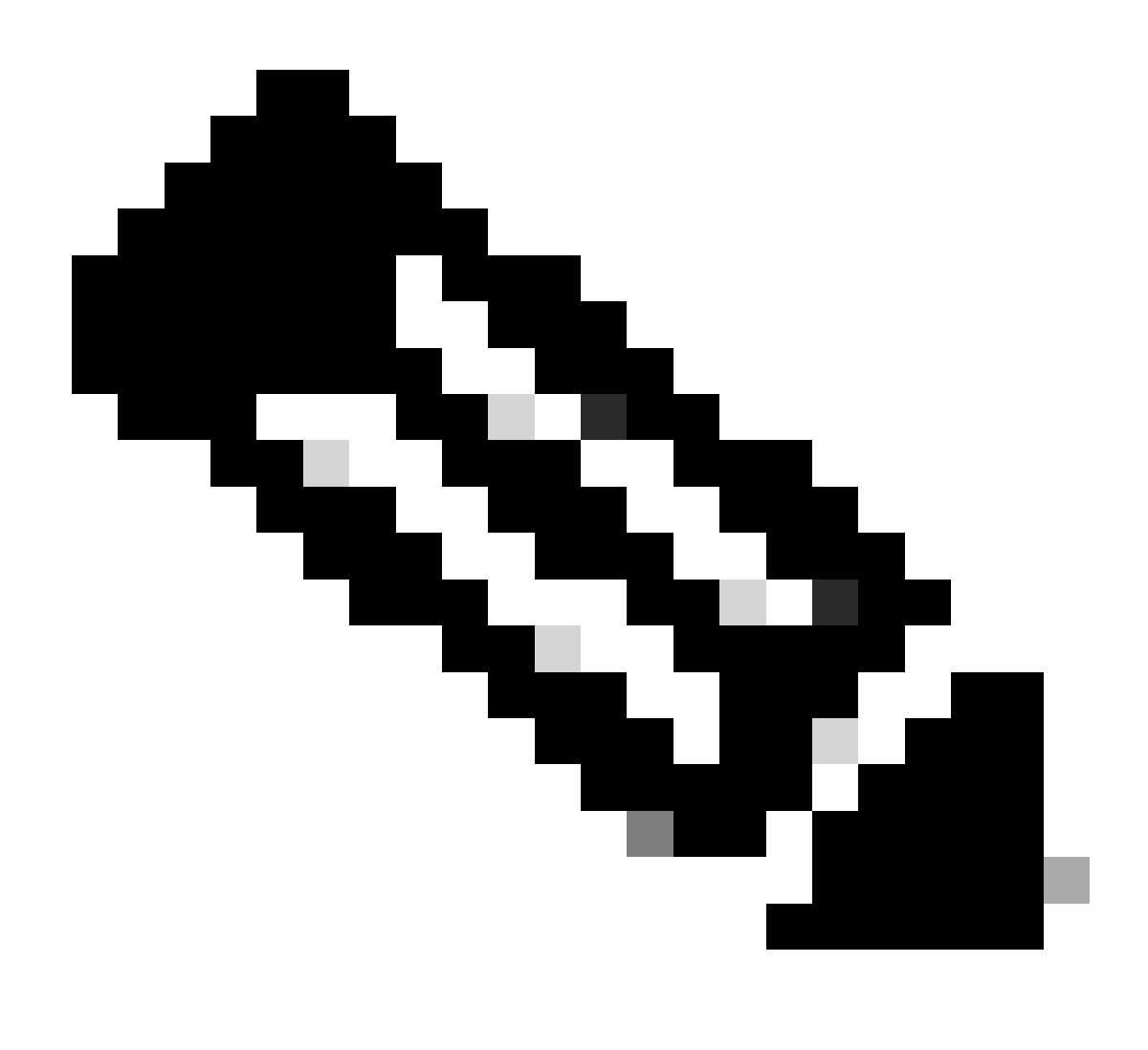

Nota: en el caso de un FTD gestionado por FDM, un cambio de contraseña de CLI afectará a la contraseña de la interfaz web de FDM.

#### Cambiar la contraseña de la interfaz web de FDM

1. Vaya a admin >Perfil:

| Firepower Device Manager Monitoring                                                                        | Ø ≟E<br>Policies Objects C                  | Device: firepower                                                                                            | 6                                                                                                    | admin                                                                                           | ator 👻 |
|----------------------------------------------------------------------------------------------------|---------------------------------------------|----------------------------------------------------------------------------------------------------|----------------------------------------------------------------------------------------------------|-------------------------------------------------------------------------------------------------|--------|
| Model<br>Cisco Firepowe                                                                                    | Threat Defense for VMwa 7                   | Software VDB Intrusion Ru<br>7.1.0-90 346.0 20211110-                                                        | le Update Cloud Services<br>1348 🕲 Not Registered   Register                                          | tigh Availability Confidure                                                                     |        |
|                                                                                                    | Cisco Fire                                  | DOT<br>Spower Threat Defense for VMware (<br>OCO OTI<br>C C<br>OCO<br>OCO<br>OCO<br>OCO<br>OCO<br>OCO<br>OCO | MANY<br>CONDOLE<br>SPIWANGateway                                                                      | Internet  CNS Server  CNP Server  Smart License                                                 |        |
| Interfaces<br>Connected<br>Enabled 3 of 3<br>View All Interfaces                                           | Routing<br>1 static route<br>> View Configu | ration >                                                                                                    | Updates<br>Geolocation, Rule, VDB, System Upgrac<br>Security Intelligence Feeds<br>View Configuration | System Settings<br>Management Access<br>Logging Settings<br>DHCP Servic / Relay<br>DDNS Service |        |
| Smart License<br>Evaluation expires in 89 days<br>Tier: FTDv5 - Tiered (4 core / 8 G<br>View Configuration | B)<br>View Configu                          | nd Restore                                                                                                   | Troubleshoot<br>No files created yet<br>REQUEST FILE TO BE CREATED                                    | DNS Server<br>Management Interface<br>Hostname<br>Time Services<br>See more                     |        |
| Site-to-Site VPN<br>There are no connections yet                                                           | Remote A<br>Requires RA<br>No connectio     | CCESS VPN<br>VPN license<br>ns   1 Group Policy                                                              | Advanced Configuration<br>Includes: FlexConfig. Smart CLI                                             | Device Administration<br>Audit Events, Deployment History,<br>Download Configuration            |        |
| View Configuration                                                                                         | > Configure                                 | >                                                                                                    | View Configuration                                                                                    | View Configuration                                                                              | >      |

Paso 2. Haga clic en Contraseña y rellene los campos Contraseña actual, Nueva contraseña y Confirmar contraseña. A continuación, haga clic en el botón CAMBIAR para confirmar el procedimiento:

| cisco. | Firepower Device Manager | Monitoring | Ø<br>Policies  | Objects                        | Device: firepower                             |                   |                      |                                                                             | 6               |          |          | ? | : | admin<br>Administrator | <u> </u> |
|--------|--------------------------|------------|----------------|--------------------------------|-----------------------------------------------|-------------------|----------------------|-----------------------------------------------------------------------------|-----------------|----------|----------|---|---|------------------------|----------|
|        |                          | (          | User           | Profile                        | Username Role<br>admin Administ               | rator             |                      |                                                                             |                 |          |          |   |   |                        |          |
|        |                          |            | Profile        | Password                       | ]                                             |                   |                      |                                                                             |                 |          |          |   |   |                        |          |
|        |                          |            | A Pass<br>reme | word recovery<br>mber the pass | is not possible, so make sur<br>word you set. | e you             | о Ве<br>о На<br>о На | a 8 - 128 characters<br>ave at least one lower an<br>ave at least one digit | nd one uj       | pper cas | e letter |   |   |                        |          |
|        |                          |            | eeeee          | ••••••                         |                                               | 0                 | O Ha<br>O No         | ave at least one special<br>ot contain repeated lette                       | characte<br>ers | r        |          |   |   |                        |          |
|        |                          |            | New Pas        | sword                          | ¢                                             | Generate          | -                    |                                                                             |                 |          |          |   |   |                        |          |
|        |                          |            | Confirm I      | Password                       | Ψī                                            | Corr of Chalconed |                      |                                                                             |                 |          |          |   |   |                        |          |
|        |                          |            | СНАМ           | VGE                            |                                               | Show p            | assword              |                                                                             |                 |          |          |   |   |                        |          |

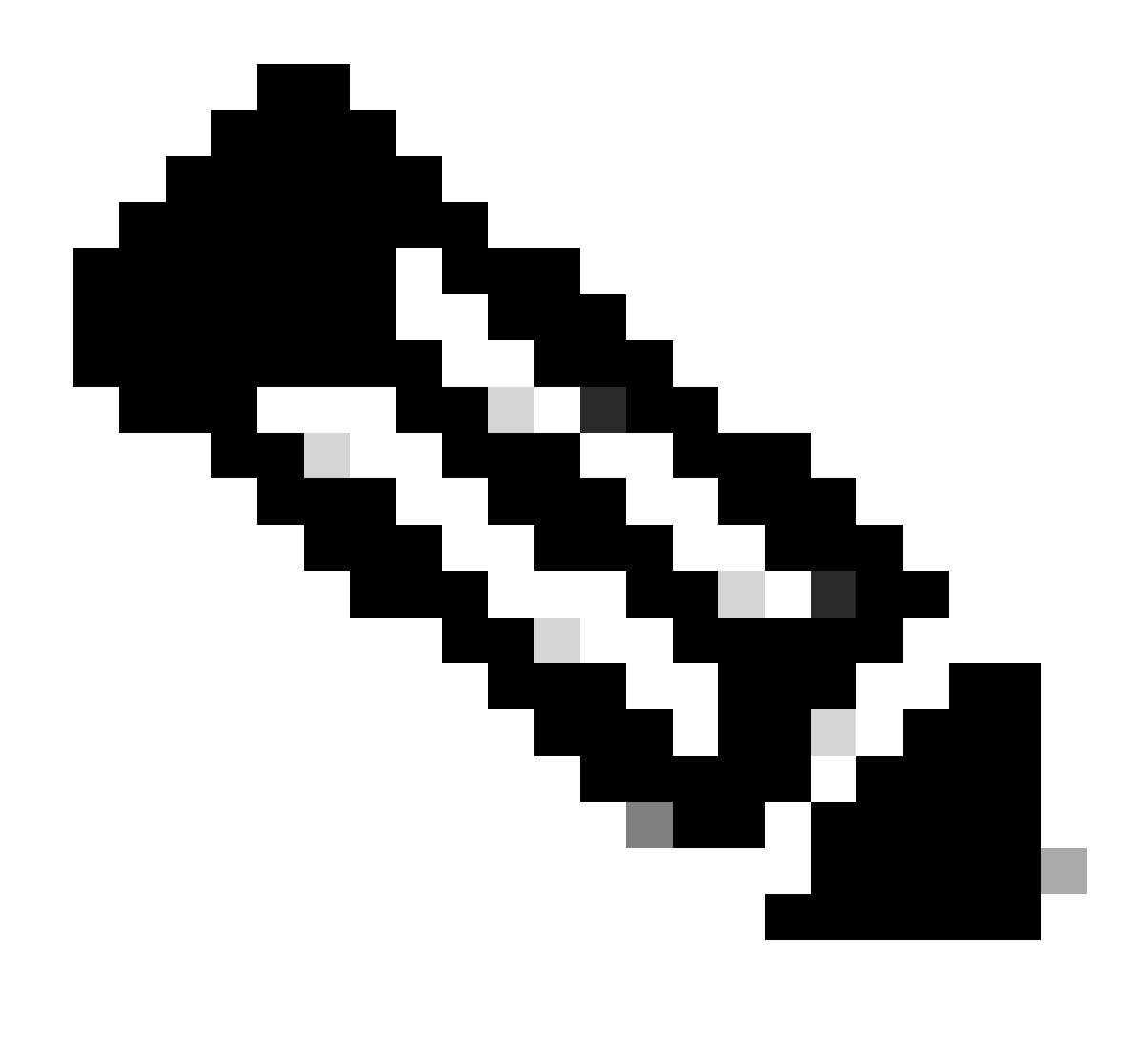

Nota: Tenga en cuenta que el cambio de la contraseña de la interfaz web de FDM afectará a la contraseña de CLI de FTD.

### Cambiar la contraseña de FXOS/FCM desde la interfaz web

Paso 1. Vaya a System > User Management:

|               |                                      |                     |                                     |                                |                          |                 | Configuration              | Licensing      | Updates  | User |
|---------------|--------------------------------------|---------------------|-------------------------------------|--------------------------------|--------------------------|-----------------|----------------------------|----------------|----------|------|
| 0-02<br>Cisco | 10.88.171.88<br>o Firepower 4110 Sec | urity Applianc      | e Version: 2.12(0.494               | B) Operational State:          | Operable                 |                 |                            | Chassis Uptime | 07:13:02 | :13  |
|               |                                      |                     |                                     | Network Module 1               | Network M                | odule 2 : Empty | Network Module 3           | : Empty        |          |      |
|               | Power 1 - Running                    | •                   | Power 2 - Removed                   |                                | 8                        |                 |                            |                |          |      |
|               | FAULTS                               | 2(2)                | INTERFACES                          | INSTANCES                      | 1                        | Smart Agent     | INVENTORY<br>1(1) 6(6)     | 1(2)           |          |      |
|               | CRITICAL                             | A MAJOR             | \varTheta DOWN 🍈 U                  | P 😑 DOWN                       | () UP                    | UNREGISTERED    | 📇 Security Engine 🛛 😤 Fans | Power Sup      | oplies   |      |
|               | Select All Faults Cancel             | Selected Faults Ack | nowledge                            |                                |                          |                 |                            |                |          |      |
|               | Severity                             | Description         |                                     |                                | Cause                    | Occurrence      | Time                       | Acknowled      | ged      |      |
|               | CRITICAL                             | Network Module      | 2 removed when in online state.     | It is recommended to set mo    | module-suprise-remov     | val 1           | 2022-05-25T15:31:41.087    | no             |          |      |
|               | MAJOR                                | Auto registratio    | n of device for telemetry failed. E | rror: Smart Licensing is dereg | telemetry-registration-f | ail 32          | 2023-09-21T07:03:14.543    | no             |          |      |
|               | 🗆 🔻 MAJOR                            | ether port 1/2 o    | in fabric interconnect A oper state | : link-down, reason: Link fail | link-down                | 1               | 2023-09-26T06:14:20.157    | no             |          |      |
|               |                                      | Config backup r     | nay be outdated                     |                                | config-backup-outdat     | ed 1            | 2022-10-08T20:58:10.546    | no             |          |      |
|               |                                      |                     |                                     |                                |                          |                 |                            |                |          |      |

Paso 2. Identifique el usuario en el que va a cambiar la contraseña y haga clic en el icono del lápiz:

| Overview    | Interfaces | Logical Devices | Security Engine  | Platform Settings |                 |                |           | System  | Tools He | lp ad | imin |
|-------------|------------|-----------------|------------------|-------------------|-----------------|----------------|-----------|---------|----------|-------|------|
|             |            |                 |                  |                   |                 | Configuration  | Licensing | Updates | User Ma  | nagem | ent  |
| Local Users | Settings   |                 |                  |                   |                 |                |           |         |          |       |      |
|             |            |                 |                  |                   |                 |                |           |         | Add      | User  |      |
| Username    |            |                 | Roles            |                   | User Expiration | Account Status |           |         |          |       |      |
| admin       |            |                 | Admin, Read-Only |                   | never           | active         |           |         | 1        |       |      |

#### Paso 3. Configure la nueva contraseña y haga clic en Guardar:

| Overview Interfaces Logical Devices Security Engine Platfe | orm Settings     |                                                   | System Tools Help admin          |
|------------------------------------------------------------|------------------|---------------------------------------------------|----------------------------------|
|                                                            |                  | Configuration L                                   | icensing Updates User Management |
| Local Users Settings                                       |                  |                                                   |                                  |
|                                                            |                  |                                                   | Add Llear                        |
|                                                            |                  |                                                   | And the                          |
| Username Roles                                             | User Expiration  | Account Status                                    |                                  |
| admin Admin, Read-Only                                     | never            | active                                            | d 🕄                              |
|                                                            | Edit admin       | () ×                                              |                                  |
|                                                            | User Name *      | admin                                             |                                  |
|                                                            | First Name       |                                                   |                                  |
|                                                            | Last Name        |                                                   |                                  |
|                                                            | Email            | example@example.com                               |                                  |
|                                                            | Phone Number     | +X00000000X                                       |                                  |
|                                                            | Password         | Set: Yes                                          |                                  |
|                                                            | Confirm Password |                                                   |                                  |
|                                                            | Account Status   | Active      Inactive                              |                                  |
|                                                            | User Role        | Read-Only<br>Admin                                |                                  |
|                                                            |                  | Operations                                        |                                  |
|                                                            |                  | All the user roles have read only role by default |                                  |
|                                                            | Account Expires  | 0                                                 |                                  |
|                                                            | Expiry Date:     | (mm/dd/yyyy)                                      |                                  |
|                                                            |                  |                                                   |                                  |
|                                                            |                  | Save Cancel                                       |                                  |

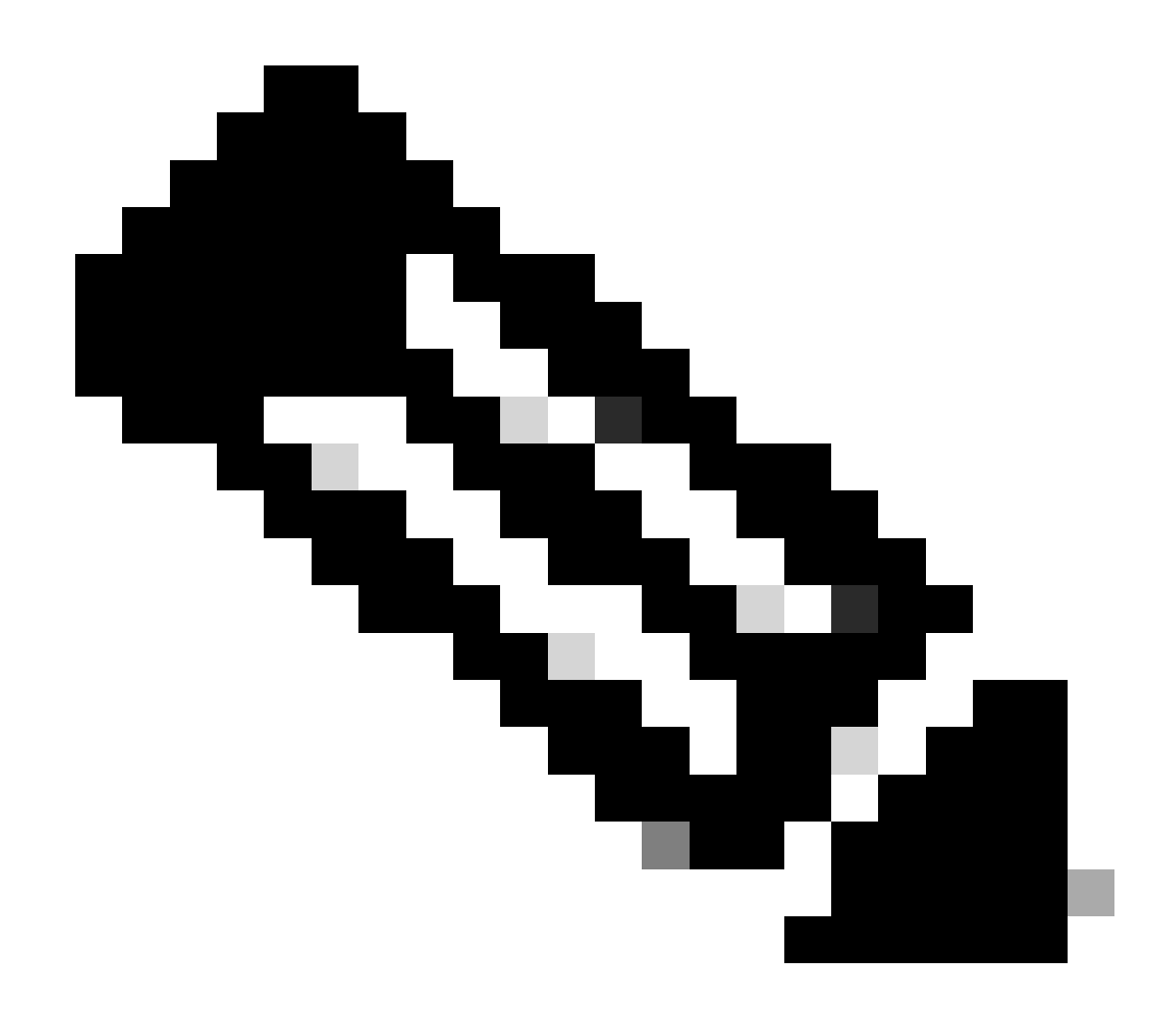

Nota: Tenga en cuenta que el cambio de la contraseña de la interfaz web afectará a la contraseña de la CLI de FXOS.

#### Cambiar la contraseña de FXOS/FCM desde la CLI

Paso 1. Inicie sesión en la CLI de FXOS y ejecute los siguientes comandos para ver la lista de usuarios confirmados:

FPR4110# scope security FPR4110 /security # show local-user User Name First Name Last name ------admin ciscotac Paso 2. Identifique el usuario al que va a cambiar la contraseña y ejecute los siguientes comandos:

FPR4110 /security # scope local-user ciscotac
FPR4110 /security/local-user # set password
Enter a password:
Confirm the password:
FPR4110 /security\* # commit-buffer
FPR4110 /security #

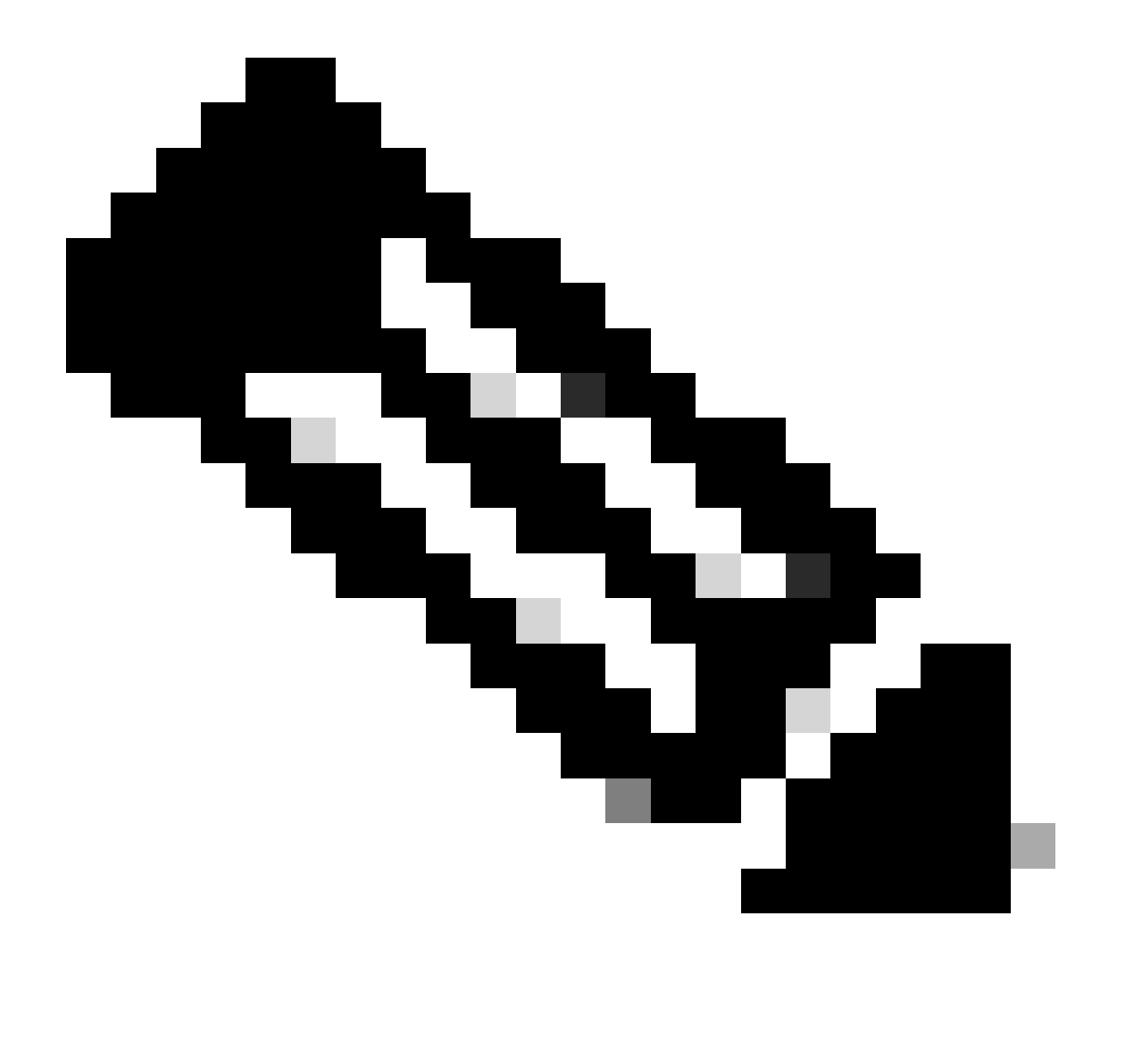

Nota: Tenga en cuenta que el cambio de la contraseña de FXOS CLI afectará a la contraseña de la interfaz web.

Información Relacionada

Soporte técnico y descargas de Cisco

#### Acerca de esta traducción

Cisco ha traducido este documento combinando la traducción automática y los recursos humanos a fin de ofrecer a nuestros usuarios en todo el mundo contenido en su propio idioma.

Tenga en cuenta que incluso la mejor traducción automática podría no ser tan precisa como la proporcionada por un traductor profesional.

Cisco Systems, Inc. no asume ninguna responsabilidad por la precisión de estas traducciones y recomienda remitirse siempre al documento original escrito en inglés (insertar vínculo URL).